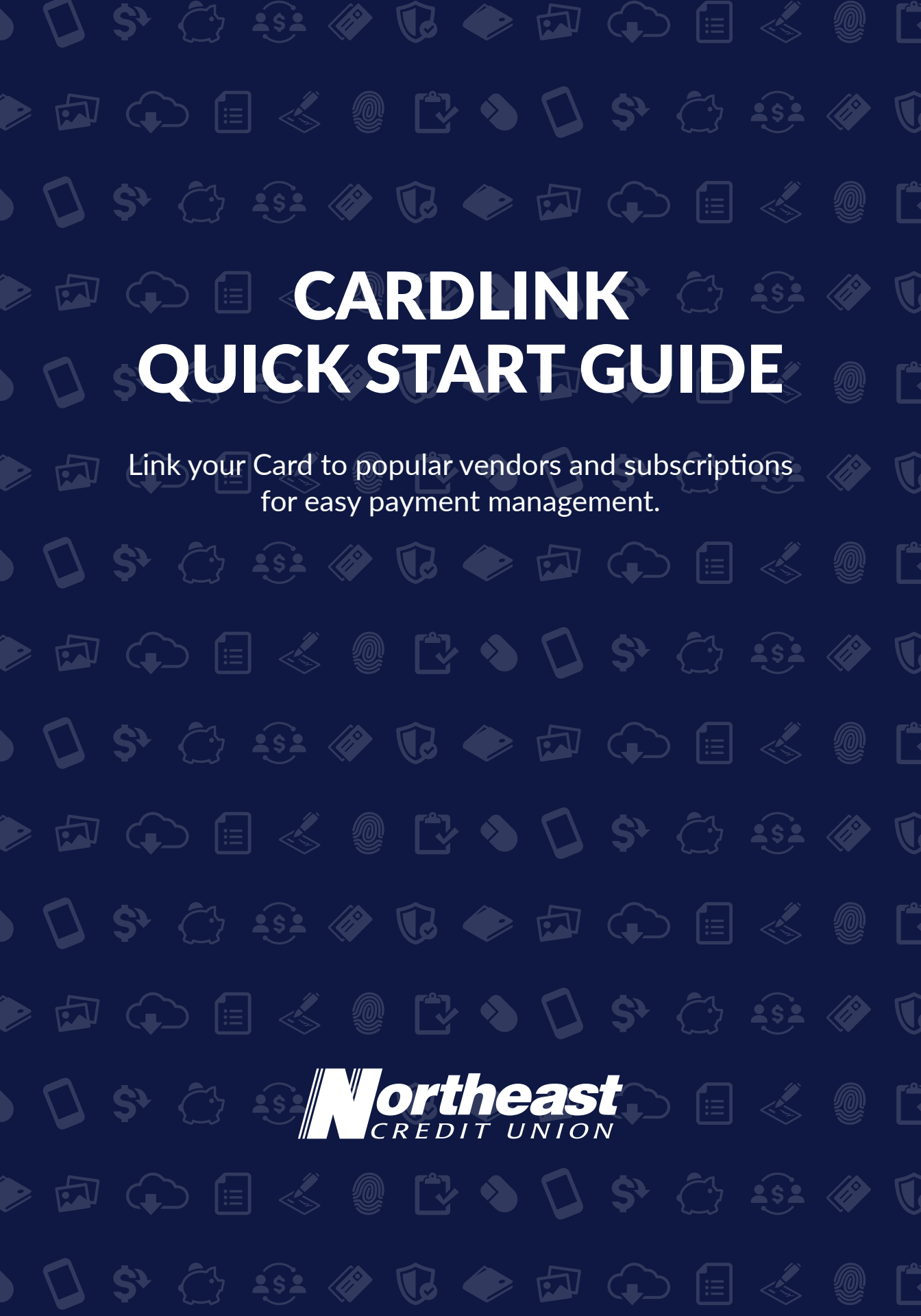

Link your Northeast Debit or Credit Card to popular vendors and subscriptions, like Amazon and Netflix, for easy payment management. After linking your card to your accounts, if your card number changes for whatever reason, all you have to do it update your card info in CardLink and it will automatically update your card with the vendor you have linked.

## Get started.

- 1. Sign into your Digital Banking account.
- 2. Click on **"Transfers & Payments"**, and then select **"CardLink"** under the payments section.
- 3. Select "Get Started".
- Select the vendor you want to link your card to and then select "Next Steps".

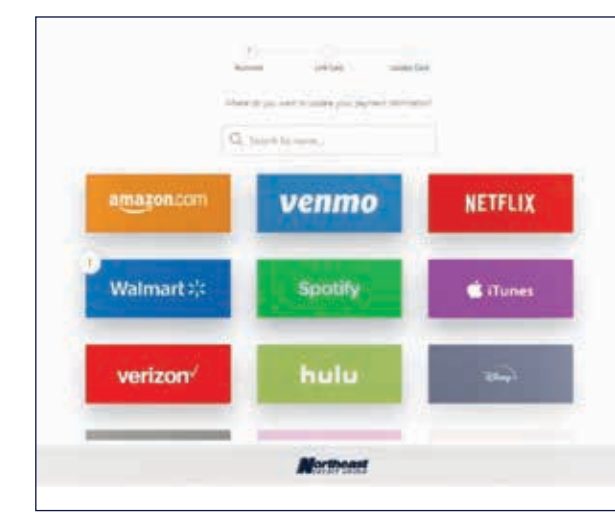

- 5. Enter your card number, expiration date and CVV code. Select **"Add Card"**.
- 6. Enter in your credentials for that vendor and select "Link Account". *CardLink will then verify your information*. This can take up to 30 seconds to finish.
- 7. Some vendors require additional verification to complete the linking process. Typically, a verification code will be sent to the mobile device or email that vendor has on file for you. Enter the verification code once you receive it and select **"Verify"**.
- 8. Select "Finish" and that's it! Your card is now linked.

QUESTIONS? Learn more at necu.org/cardlink or call 888.436.1847

) 🗘 \$° 🗁 😔 🟈 🕼 🔶 🗗 💭 🗐 💰 🖉 🗋 ) 🗘 \$° 🗁 😔 🟈 🕼 🔶 🗗 💭 🗐 💰 🗶 🕻 ) 🗘 \$° 🗁 😔 🟈 🕼 🔶 🗗 💭 🗐 💰 🗶 🕻 necu.org | 888.436.1847